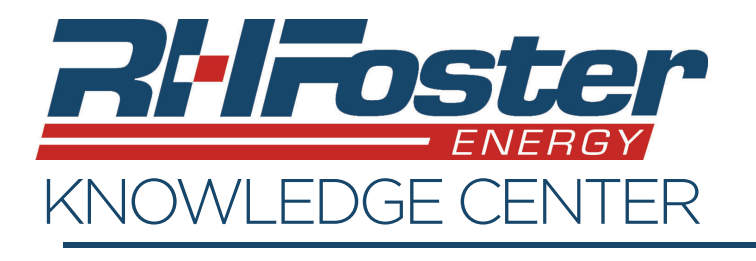

Forget the password to your account? It's okay, we all do that at least a few times. Creating a new password is easy, as long as you have access to the email account that the R.H. Foster account is set to send to.

- 1. On the login page of your energy service account, click the "Forgot Password" link under the "Log In" Button.
- 2. Enter your username, which is your email address.
- 3. Press "Send Link", and go to your email.
- The email will be coming from "register@ myfuelaccount.com", and titled as "rhfoster Password Reset".
  - If the email does not appear in your inbox, check your spam and junk folders.
  - Add this email address as an approved sender.
  - This link will provide instructions on how to do this for most major email providers.
  - <u>https://support.clickdimensions.com/hc/en-us/</u> <u>articles/115001160933-Add-a-Sender-to-the-Safe-Sender-List</u>
- 5. Click the "Reset Password" button in the email.
- 6. Enter a new password and then enter it again to confirm. The new password must contain at least:
  - One number.
  - One lower case character.
  - One upper case character.
  - 8 characters in length.
- 7. Press the "Reset" button.
- 8. Your new password is now set, and you should be able to log into your account using it.

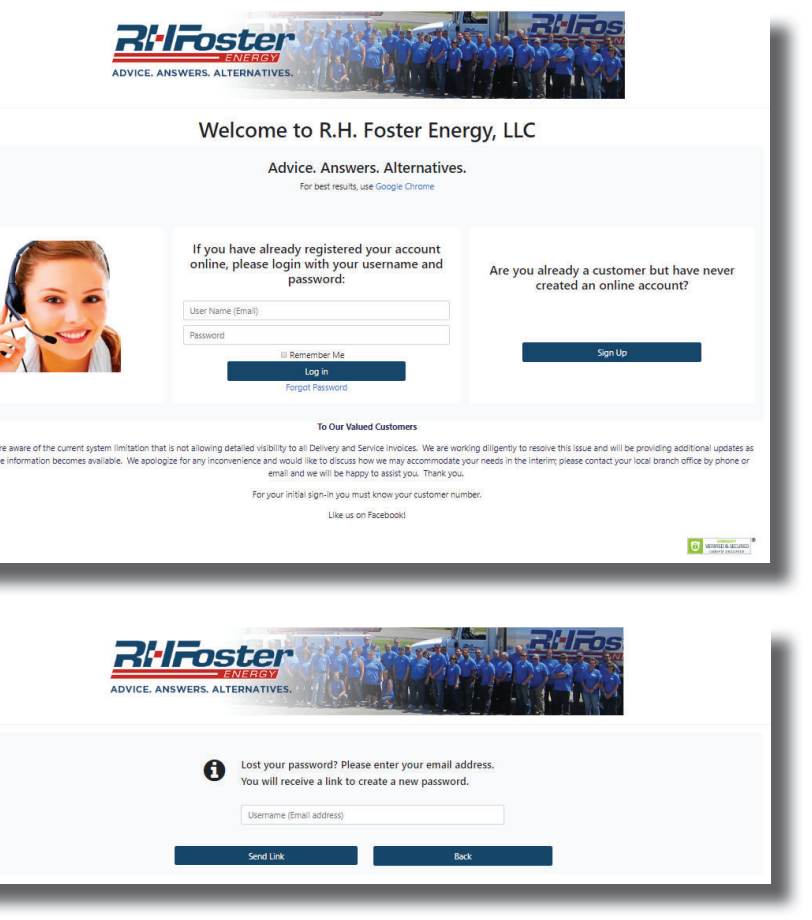

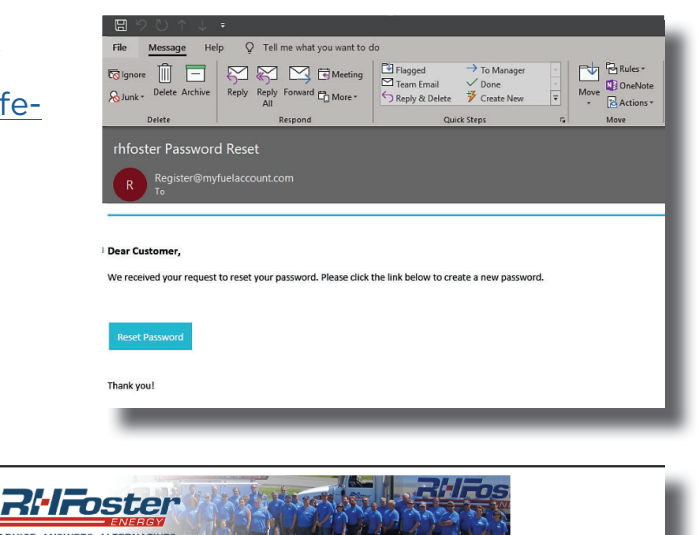

| Password         | Reset your password. |   |
|------------------|----------------------|---|
| Confirm Password |                      |   |
|                  | Reset                | l |